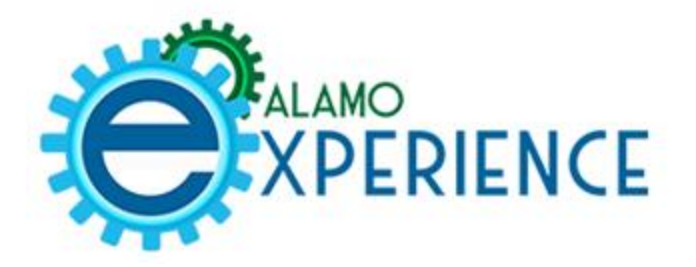

## How to Join AlamoEXPERIENCE

Step 1: Click on the *Student* tab (or *Employee* tab if faculty/staff) in *ACES*, then click on *AlamoSync* (soon to be AlamoEXPERIENCE) or type in

https://alamo.campuslabs.com/engage/.

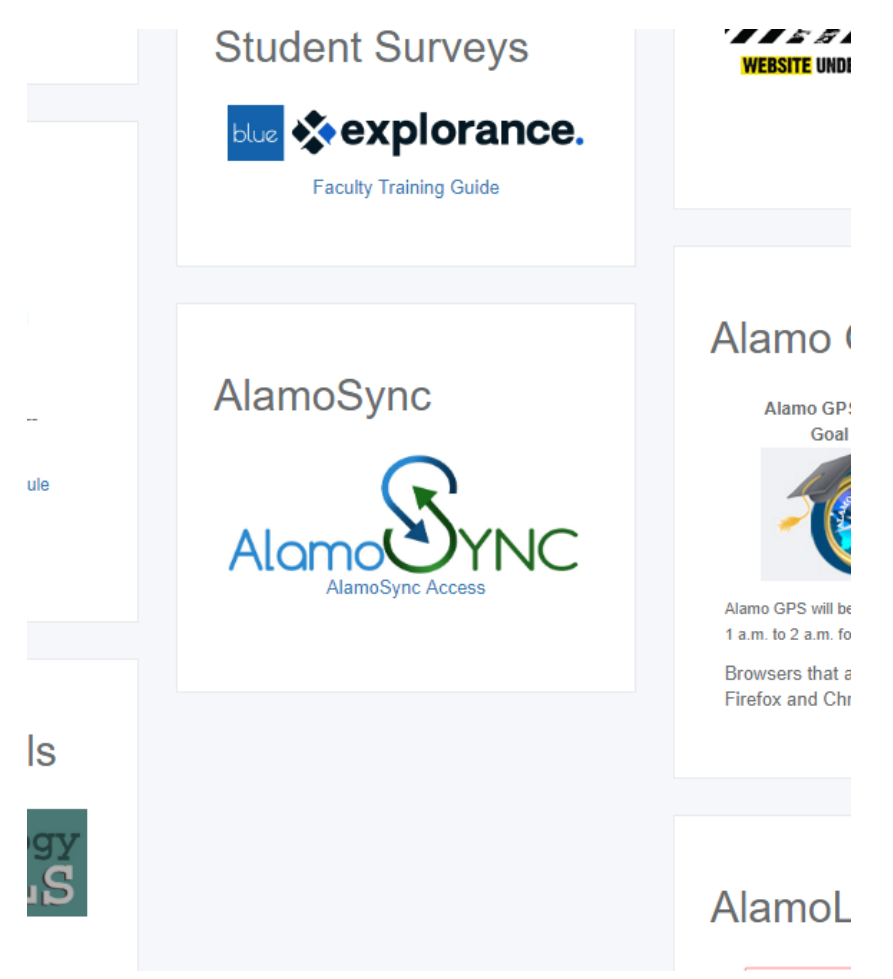

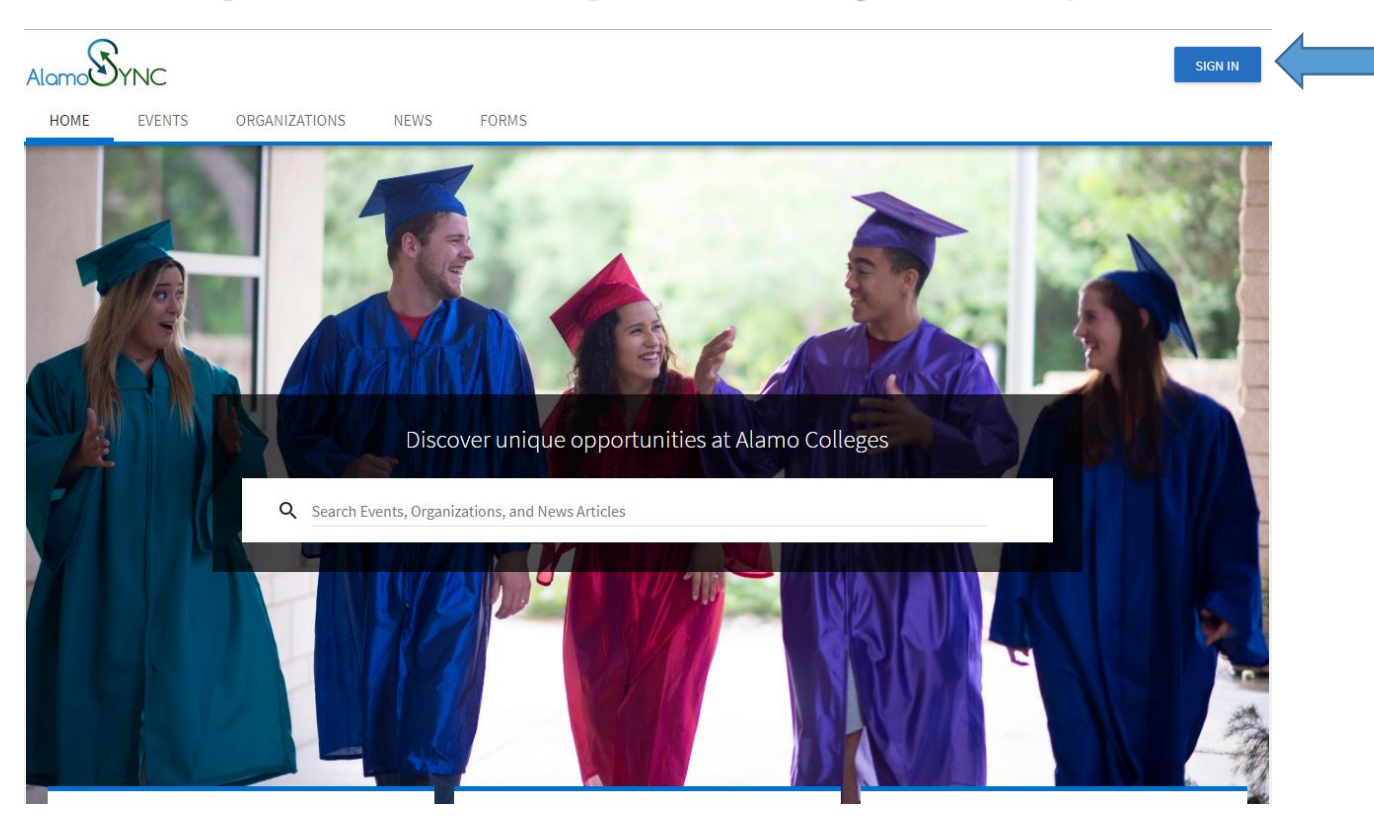

## Step 2: Click on the blue Sign In button to login to AlamoSync

Step 3: Sign in using your *ACES ID* and *Password*, then update your profile information.

| information.                   |                                                                      |                             |  |  |
|--------------------------------|----------------------------------------------------------------------|-----------------------------|--|--|
| Destiny Harper-Lane<br>Account | My Account<br>Profile                                                | Fields marked with an aster |  |  |
| Event Pass                     | PROFILE CONTACT INFORMATION PRIVACY SETTINGS NOTIFICATIONS INTERESTS |                             |  |  |
| Event History                  |                                                                      |                             |  |  |
| Memberships                    | Profile Information First Name                                       | Profile Picture             |  |  |
| Experiences                    | Destiny                                                              |                             |  |  |
| Service Hours                  | Preferred First Name Destiny Last Updatese                           | 11/20/2018                  |  |  |
| Involvement Record             | Middle Name or Initial                                               | Profile Picture Upload      |  |  |
| Submissions                    | C                                                                    | Choose File No file chosen  |  |  |
| Notifications                  | Last Name                                                            | DELETE PICTURE              |  |  |
| Downloads                      | Harper-Lane                                                          |                             |  |  |
|                                | Suffix                                                               |                             |  |  |

Step 4: You will be routed to the *AlamoSync* home page for the Alamo College District. To search for organizations, events, news articles, etc., click on Events, Organizations, News, or Forms located at the top of the page. Click on the drop down arrow under *Branches* and select *St. Philip's College*.

| AlomoSYNC<br>HOME EVENTS ORGANIZATIONS (NE                                                                   | FORMS                                | # 🀠                  |
|----------------------------------------------------------------------------------------------------|--------------------------------------|----------------------|
|                                                                                                    | Explore Alamo Colleges               |                      |
| Q Search Events, Organ                                                                                       | zations, and News Articles           |                      |
| Non-Academic Transcript<br>Request your Non-Academic Transcript. See the<br>Campus Links to access the form. |                                      |                      |
| Memberships                                                                                                  |                                      |                      |
| Alamo Colleges District Student<br>Life                                                                      | College Student Leadership<br>Summit | F Financial Literacy |

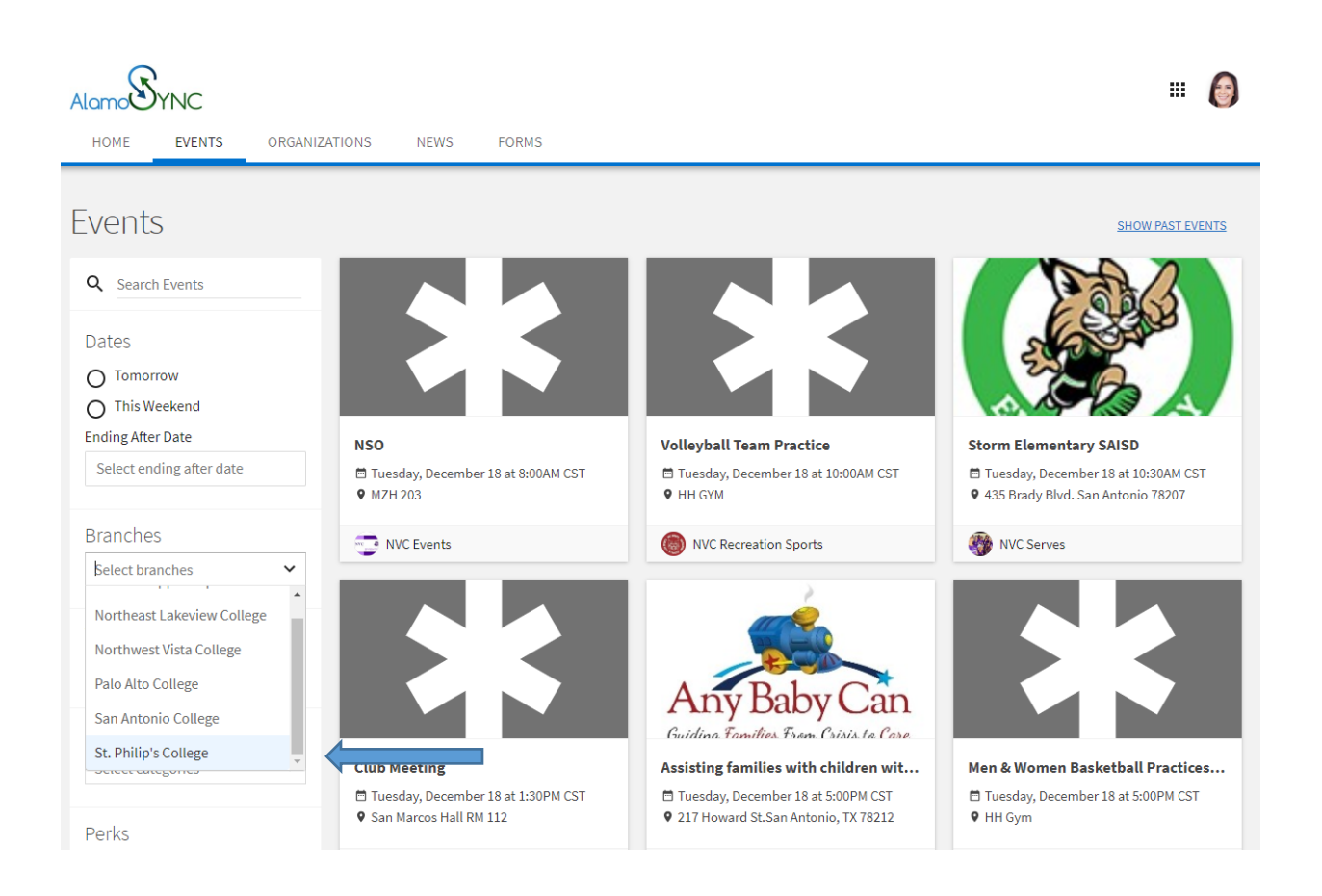

You may also type in the topic you are searching for in the text box under Explore Alamo Colleges or use the Memberships, All Events, and Latest News sections

to search within those areas.

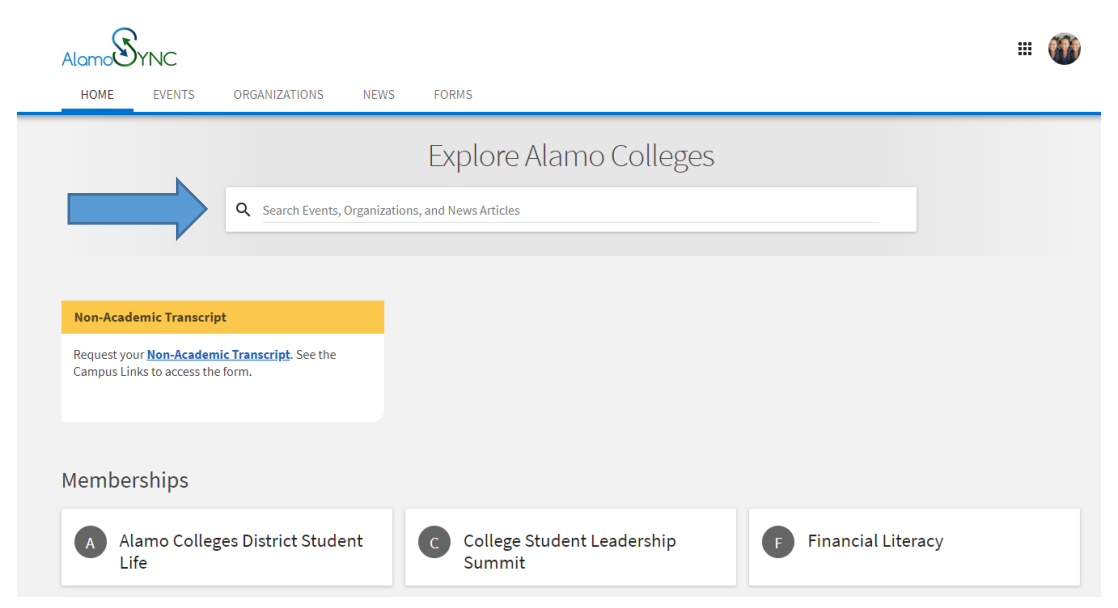

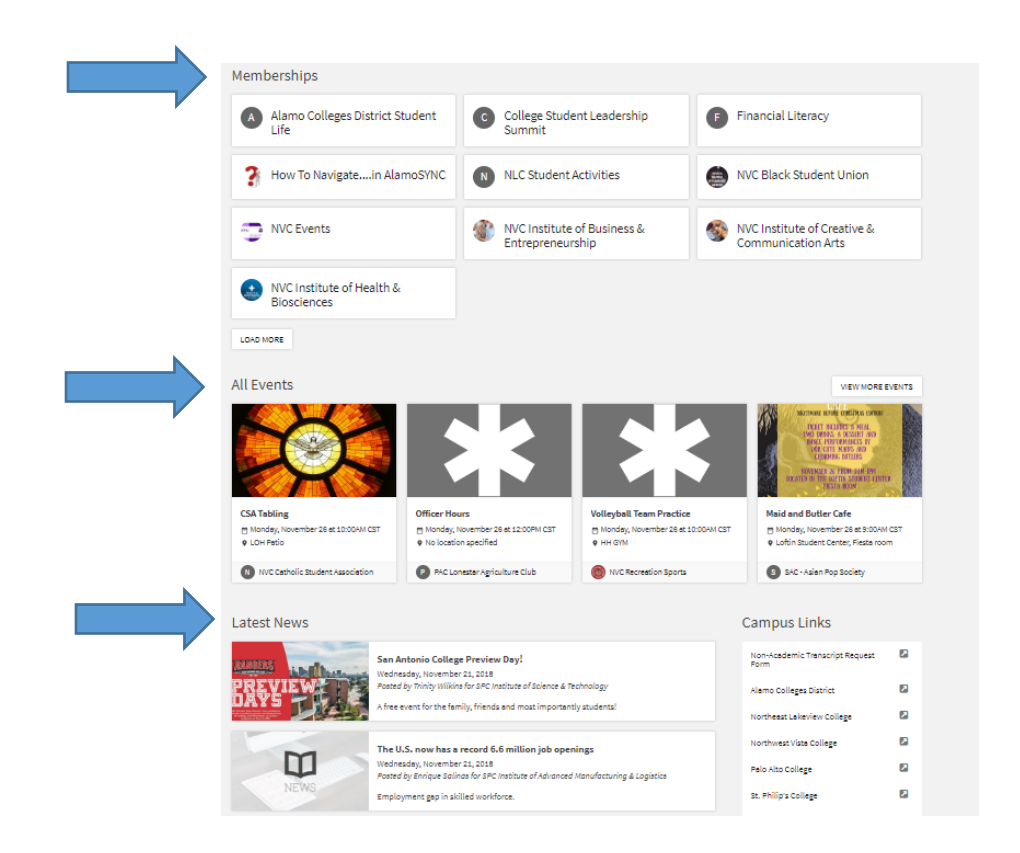

Please note that if you are an officer for an organization seeking to make changes in your organization portal, you will need to click on the 3x3 square to select **Manage**, then select your organization within the *Action Center*.

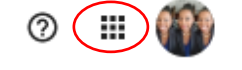

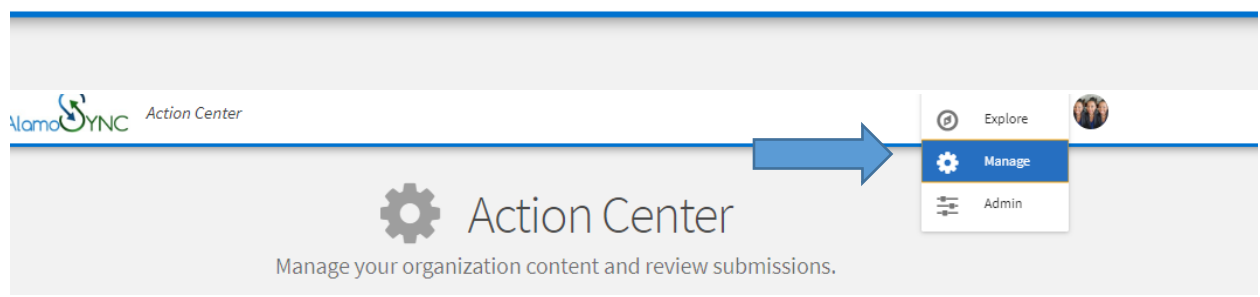